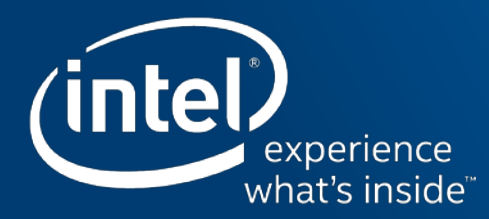

# 英特尔<sup>®</sup> 首要支持

© 2016 Intel Corporation

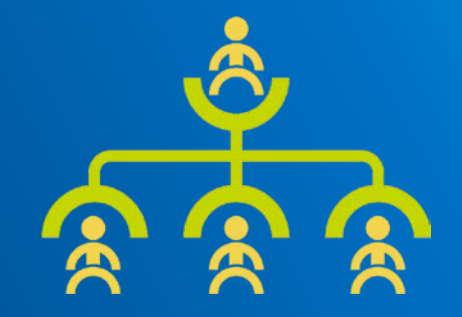

### 欢迎使用"英特尔<sup>®</sup>首要支持"

接下来显示的各张幻灯片中包含英特尔®首要支持培训与帮助主 题。本文档仅供有权使用英特尔®首要支持的英特尔客户使用。

其他使用情况均未经授权。

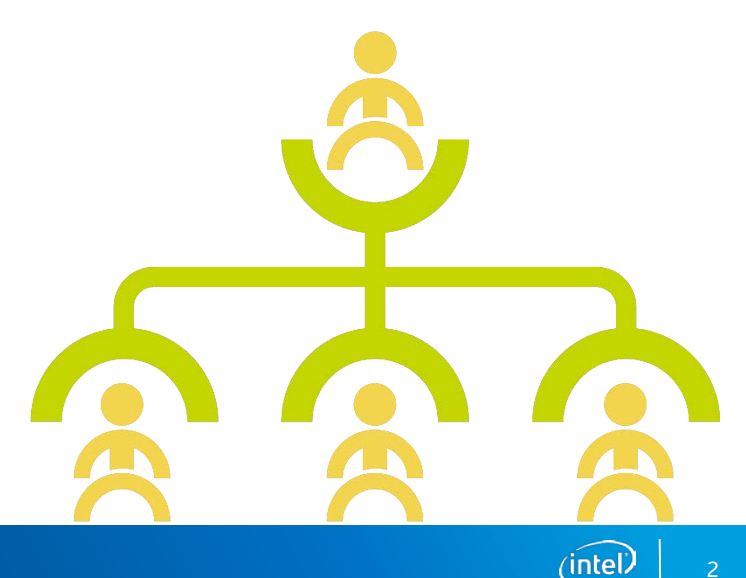

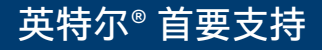

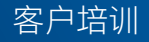

### 主要变动事宜摘要

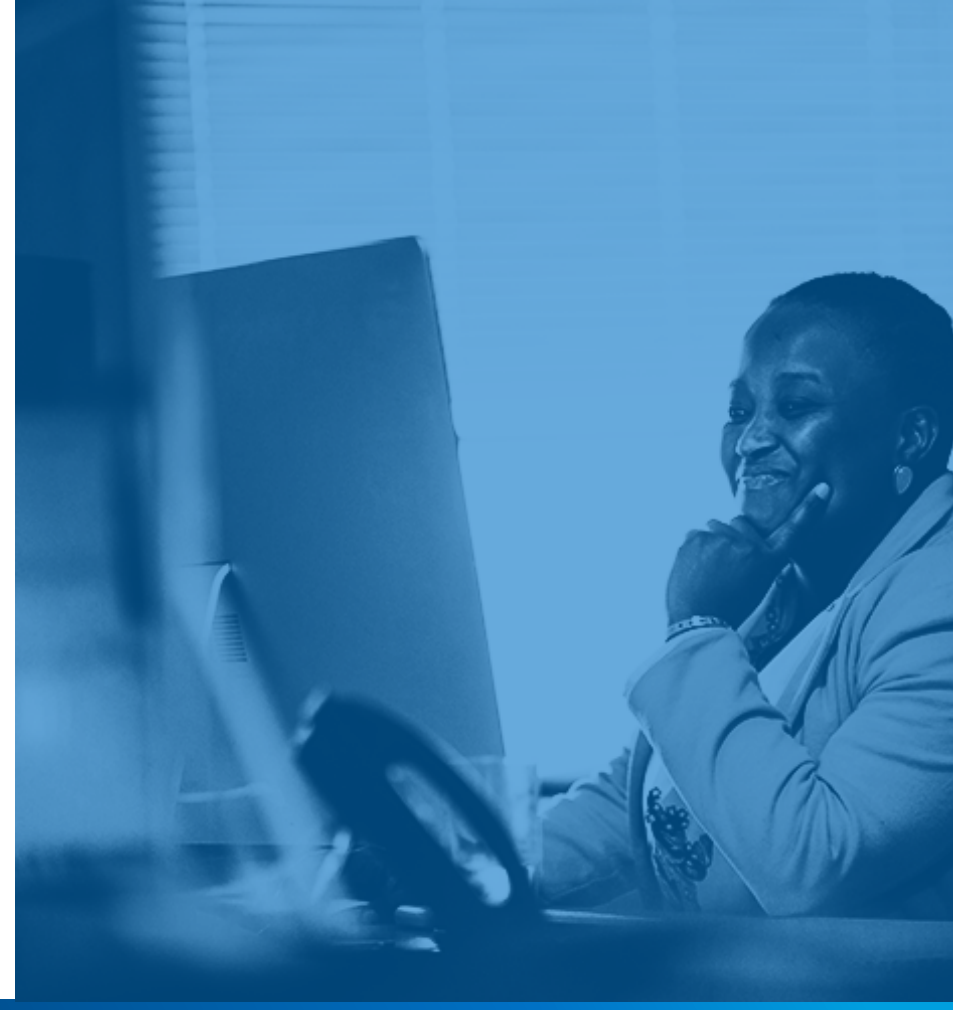

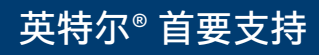

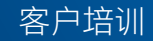

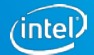

### 变动事宜摘要

- 我们将于3月14日(星期一)把我们当前使用的售前支持工具-英特尔<sup>®</sup>首要 支持-迁移到基于云的新平台上,以便为您提供更完善的界面。
- <u>除了</u>英特尔<sup>®</sup> 软件销售与服务产品或是通过英特尔<sup>®</sup> 注册中心注册的产品,其他 所有产品都将迁移到基于云的新平台。
- 初期将迁移所有待处理的案例\*和所有在过去 30 天关闭的案例。
- 英特尔<sup>®</sup> 首要支持旧版中仍会通过英特尔<sup>®</sup> Business Portal 保留英特尔<sup>®</sup> 软件销 售与服务产品或是通过英特尔<sup>®</sup> 注册中心注册的产品,但这些产品将于日后迁移 到基于云的新平台上。

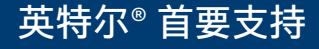

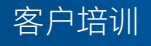

### 可见性方面发生的主要变动

- 为了实现加快客户服务响应速度的目标,我们正在施行内部业务流程转型。
- 这其中包括改变您帐户内的案例(以前也被称为"问题")可见性。
- 在新平台中,我们提供帐户级别(而不是联系人级别)的产品支持,因此,贵 公司有权访问此工具的所有联系人都能看到案例。
- 这项变更措施将可缩短您获取产品支持的时间,有助于确保更快地解决您的问题。

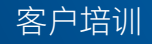

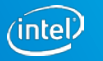

### 可见性变动有何影响?

- 贵公司所有处于激活状态的英特尔<sup>®</sup>首要支持联系人都将可以看到所有获得 批准的产品
- 贵公司内有权访问此工具的所有联系人都能看到案例
- 如果您需要限制可见性,请使用名为"首要支持项目" (Premier Support Project) 的新功能创建案例,此功能可以限制案例可见性,仅允许与项目有 关的联系人查看案例。\*

如果您对您的案例可见性存有疑虑,请联系您的英特尔代表。

\*现有协作团队将作为一个项目迁移到英特尔®首要支持云中

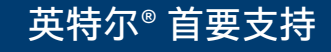

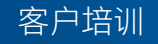

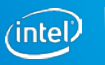

### 访问、登录和导航

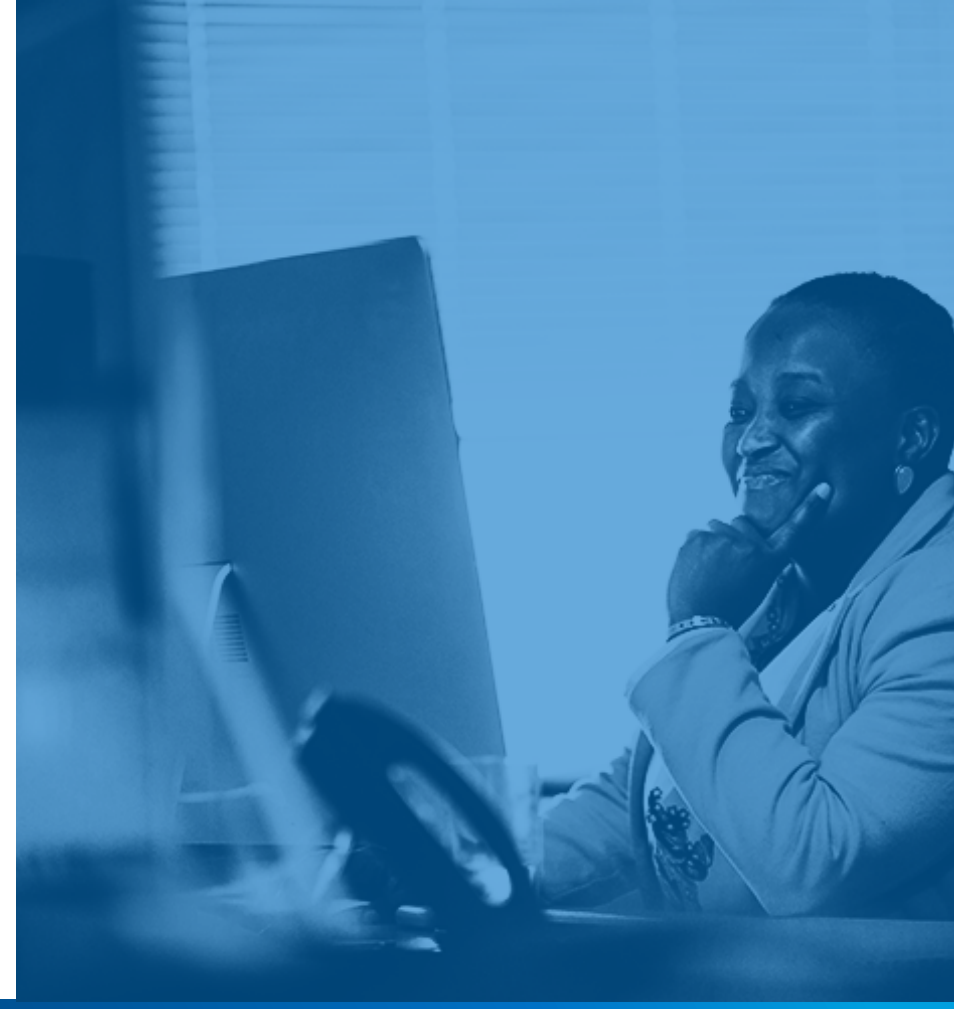

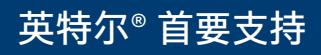

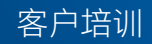

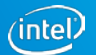

### 英特尔<sup>®</sup> 首要支持云访问

您可通过三种途径访问英特尔®首要支持

- 1. premiersupport.intel.com
- 2. 在英特尔<sup>®</sup> Business Portal 中找到英特尔<sup>®</sup> 首要支持旧版工具,该处将提供新客户门户链接。
- 3. 资源和设计中心 (RDC) 将提供英特尔® 首要支持的链接。

您可以使用现有英特尔<sup>®</sup> Business Portal 登录凭据访问英特尔<sup>®</sup> 首要支持门户

<u>单击此处获取支持的浏览器列表。</u>

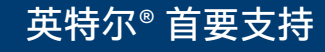

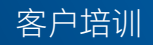

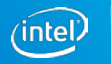

### 英特尔<sup>®</sup> 首要支持云登录

### 现有客户

- 系统会自动将您迁移到英特尔<sup>®</sup> 首要支持云
- 使用您在旧版英特尔<sup>®</sup> 首要支持中的现有用户 ID/密码

### 新客户

■ 联系您的 FAE 或英特尔<sup>®</sup> 支持负责人,获取访问权限

### 客户支持:通过帮助菜单提交与英特尔®首要支持有关的任何问题

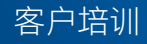

# 保密协议 (NDA)

- 登录英特尔<sup>®</sup> 首要支持后, 界面上将出现保密声明, 您必须接受该声明才能继 续前往您的主页。
- 系统将根据您上次接受该 声明的日期每三个月显示 一次保密声明。

#### I Accept I do not Accept

#### **Confidentiality Statement**

This Issue Management application (the "Website") is subject to the <u>Terms of Use</u> of the Business Portal (the "Terms of Use") and the Terms and Conditions of Company's Corporate Non-Disclosure (CNDA), Restricted Secret Non-Disclosure (RSNDA), RS-CITR or RSNDA-Special Purpose (RSNDA-SP) agreement with Intel. Terms not defined herein shall have the definition specified in the Terms of Use. Company acknowledges that the Website contains confidential, proprietary, restricted and trade secret information owned by Intel Corporation or its subsidiaries ("Intel"). To access and use such confidential information ("Confidential Information"), Company must have the appropriate CNDA, RSNDA, RS-CITR or RSNDA-SP in place with Intel depending on the classification of the information being accessed. The Confidential Information disclosed on the Website and any communications or emails generated by this Website are subject to the terms and restrictions specified in the relevant non-disclosure agreement between Company and Intel. Please consult your Company's Agreement with Intel for the specific terms and requirements. You may not be able to access all contents of the web site. Please see the Terms of Use for additional details regarding confidentially requirements and direct questions about this policy or the terms of your CNDA, RSNDA or RSNDA-SP to your Intel field representative.

If you or your company does not have an appropriate non-disclosure agreement with Intel, then you will be able to access/view only publically available information about the service you are seeking. You may not be able to access all contents of the web site.

For more complete information about compiler optimizations, see our <u>Optimization Notice</u>. Information submitted through the Website may be directed to any authorized personnel regardless of citizenship. Such information may be subject to U.S. federal, state and/or local regulations relating to export or re-export, including (but not limited to) the Regulations of the U.S. Department of Commerce (EAR) and Department of State (ITAR) relating to the Export of Technical Data. Prior to submitting export controlled information, please notify your support representative as you may be directed to use an export monitored system.

Legal Information and Privacy Policy

I Accept I do not Accept

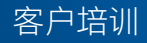

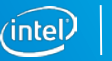

### 英特尔<sup>®</sup> 首要支持门户功能

- 英特尔<sup>®</sup> 首要支持门户支持 HTML 格式的说明性文本和注释,包括剪切和粘贴 图像。
- 英特尔<sup>®</sup> 首要支持门户支持附加数个 GB 大小的文件附件。
- 可以下载从英特尔发送的文件附件(已附加到案例中)。
- 提供全局搜索功能。

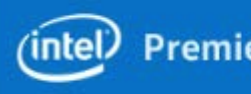

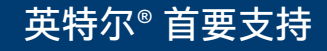

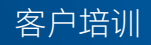

#### 英特尔<sup>®</sup>首要支持云通用导航 (intel) Premier Support 单击各选项卡即可导 航到不同的内容部分。 Premier Support Projects Cases Intel® Products 通过该站点搜索各 Cases Create New... 种记录和字段。 Home 使用不同的列表视图搜 Search Select the cases you want to view from the dropdown. 索案例 Go View: My Open Cases C Go! Advanced Search 列出您最近查看过 **Create New Case** Recently Viewed \Rightarrow Recent Cases Recent Items 的所有记录类型。 Status Subject Last Modified Date/Time Date/Time Opened Multi Account Project Case Number MJ Test 4 3/3/2016 3:34 AM 3/3/2016 3:31 AM 00112679 New 00112679 2/29/2016 5:28 AM 2/29/2016 5:23 AM Single Account1 Project 00112600 快速链接 (Quick Links) 提 RTF-000164903 00112678 3/3/2016 1:34 AM 3/3/2016 1:28 AM 00112600 0011 3/2/2016 8:36 PM 3/2/2016 8:28 PM 供对常用功能的访问服务。 00112506 2/24/2016 12:26 PM 2/24/2016 12:17 PM **Quick Links** 00108193 New Test customer case 2/23/2016 7:22 AM 2/23/2016 7:22 AM 00100443 New Steve M test case 9 2/9/2016 4:23 AM 1/21/2016 4:39 PM Premier Support Training File Downloads 3/2/2016 3:32 AM 00112646 New test 3/2/2016 3:32 AM Preferences Test from Customer UI - UAT readiness test Issue promotion to JIRA ACI 00100937 Open 2/9/2016 3:08 AM 1/31/2016 10:13 AM Confidentiality Statement 00112606 2/29/2016 1:29 PM 2/29/2016 1:26 PM New **Resource Design Center** 单击此链接即可通过电 00112658 New 3/2/2016 4:34 PM 3/2/2016 4:30 PM Validation Internet Portal (VIP) Intel® Premier Support (legacy) 00100885 2/9/2016 3:08 AM 1/29/2016 7:20 AM 子邮件报告站点问题。 Open 3/1/2016 2:16 AM 3/1/2016 3:20 AM 00112493 New 2/24/2016 2:32 AM Help test customer 2/24/2016 2:33 AM 00112575 This is a test 2/26/2016 2:59 PM 2/26/2016 2:59 PM New Report a site problem

#### 英特尔®首要支持

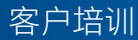

### 英特尔<sup>®</sup> 首要支持门户内容

英特尔<sup>®</sup> 首要支持门户包含三个选项卡。您可通过各个选项卡执行以下操作:

- **案例 (Cases)** 查看和访问现有案例,创建新案例。
  - 以前在旧系统中被称为"问题"
- 英特尔<sup>®</sup> 产品 (Intel<sup>®</sup> Products) 查看您有权为其提交案例的产品。可通过 该视图创建新案例。
- **首要支持项目 (Premier Support Projects)** 查看您有权访问的项目。
  - 您可以利用这些项目创建新案例。
  - 您可以审阅/编辑关于这些项目的现有案例。

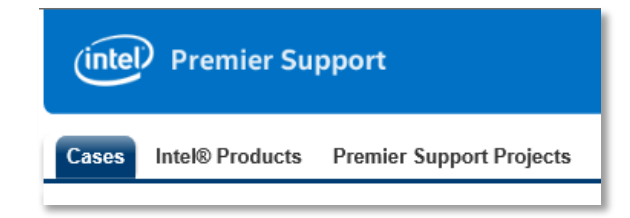

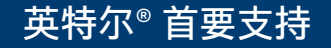

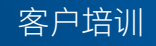

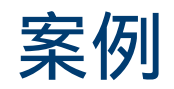

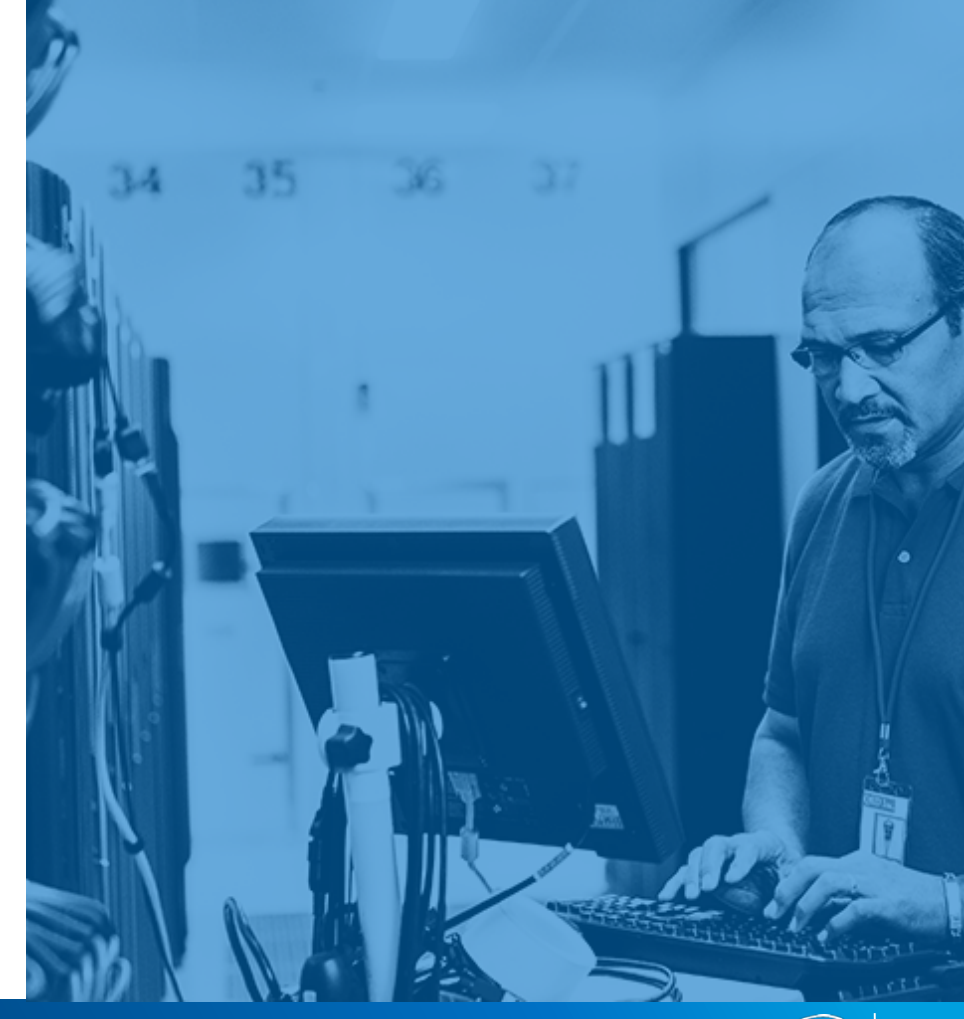

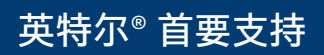

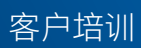

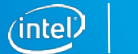

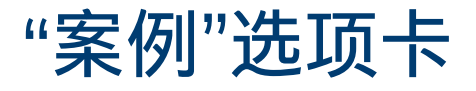

- 案例 (Cases) 选项卡中显示了您最近查看过的案例,以便您进行访问。单击所需的案例编号 (Case Number) 即可访问案例并查看案例详细信息。
- "案例"选项卡中包含您获权查看的所有案例,其中包括其他联系人提交的与您 帐户有关的案例。

| (intel) Premier Suppo     | Premier Support                                      |        |                                        |                         |  |  |  |
|---------------------------|------------------------------------------------------|--------|----------------------------------------|-------------------------|--|--|--|
| Cases Intel® Products Pre | ases Intel® Products Premier Support Projects        |        |                                        |                         |  |  |  |
| Create New                | Create New                                           |        |                                        |                         |  |  |  |
| Search                    | Select the cases you want to view from the dropdown. |        |                                        |                         |  |  |  |
| Go<br>Advanced Search     | View: All Cases V Go!                                |        |                                        |                         |  |  |  |
| Recent Items              | Recent Cases                                         |        | Create New Case                        |                         |  |  |  |
| 00100342                  | Case Number                                          | Status | Subject                                | Last Modified Date/Time |  |  |  |
| Single Account1 Project   | <u>00100342</u>                                      | New    | Steve M test case                      | 2/9/2016 2:22 AM        |  |  |  |
| 00112766                  | 00112766                                             | New    | MJ Test 5                              | 3/8/2016 3:38 PM        |  |  |  |
| RTF-000164963             | 00112600                                             | New    | Test case for Customer Portal Training | 2/29/2016 5:28 AM       |  |  |  |
| 00112600                  | 00101198                                             | Open   | Test                                   | 2/18/2016 1:20 PM       |  |  |  |
| 00101198                  | 00112724                                             | New    | New Case                               | 3/4/2016 1:27 PM        |  |  |  |
| Apollo Lake               | 00112493                                             | New    | test customer                          | 2/24/2016 2:33 AM       |  |  |  |

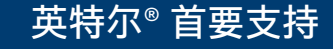

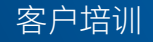

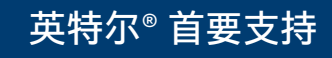

#### (

您可以查看不同的列表视图:

• 所有案例 (All Cases)

案例列表视图

- 我关闭的案例 (My Closed Cases)
- 我待处理的案例 (My Open Cases)
- 我最近更新的案例 (My Recently Updated Cases)
- 最近查看的案例 (Recently Viewed Cases)

单击下拉箭头即可查看您的选项。选择列表 视图,然后单击**前往!(Go!)**即可查看该列表 中的案例。

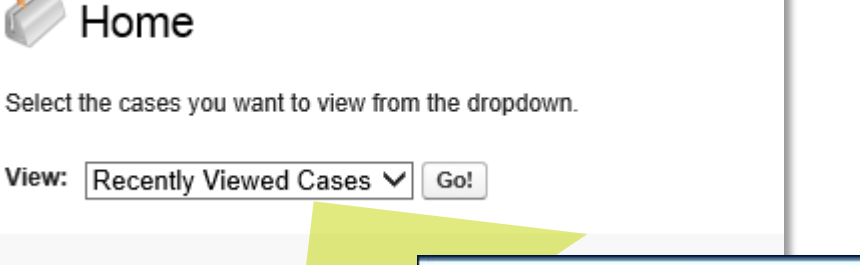

Cases

客户培训

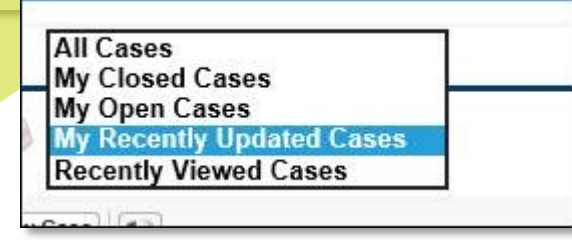

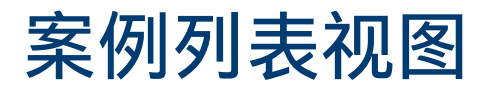

有些列表视图中的列可以移动,以适应您的查看偏好。

• 单击列标题并将其拖到其他位置

但这样产生的列顺序变化只是暂时的。变更结果不会变为默认设置,当您导航到 另一页面时,变更的设置将恢复原状。

| Cases Intel® Produ     | cts Prem | ier Supp | ort Projects  |             |        |          |                            |                               |
|------------------------|----------|----------|---------------|-------------|--------|----------|----------------------------|-------------------------------|
| Create New             | •        | 0        | My Open Cases | ¥           |        |          |                            |                               |
| Search                 |          | New C    | ase 🚺         |             |        |          |                            | A   B   C   D   E   F   G   H |
|                        | Ga       | Action   | Сору          | Case Number | Status | Severity | ubject ↑                   | Project                       |
| Advanced Searc         | sh       | Edit     | - Da          | 00112661    | New    | Low      | <sup>ta</sup> case subject |                               |
| <u>Advantoda obarc</u> | <u></u>  | Edit     | <b>D</b>      | 00112542    | Open   | Critical | Subject mo test            | Single Account1 Pro           |
|                        |          | Edit     | <b>D</b>      | 00112658    | New    | Low      | MJ Test 3                  |                               |

单击列标题即可进行排序。屏幕内容只能按单个列排序。再次单击此列即可逆向 排序。排序时遵循字母数字顺序。

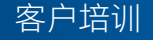

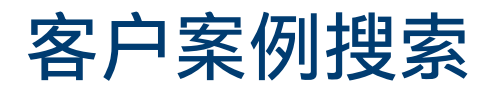

#### 如果使用各种列表视图仍找不到案例,请使用"全局搜索"。

| Search       |     |
|--------------|-----|
|              | Go  |
| Advanced Sea | rch |
|              |     |

- 在搜索字段中输入 文本(比如产品名 城或案例备注中的 信息)以查找具体 案例。
- 搜索文本长度不能 超过 80 个字符。

| earch My Current and Past Issues |            |          |                             |                                |                               |                  |              |                    |
|----------------------------------|------------|----------|-----------------------------|--------------------------------|-------------------------------|------------------|--------------|--------------------|
| Search Text test                 |            | N        | Nore Options                |                                |                               |                  |              |                    |
| Search                           | 05         |          |                             |                                |                               |                  |              |                    |
| Case Number                      | Status     | Severity | Subject                     | Product Name                   | Project                       | Account Name     | Created Date | Last Modified Date |
| 00102589                         | New        | High     | Androdi test WOuter         | Skylake                        |                               | UAT-<br>Account1 | 2-10-2016    | 2-10-2016          |
| 00100347                         | Closed     | Low      | Bay Trail does not function | Bay Trail                      |                               | UAT-<br>Account1 | 1-20-2016    | 2-18-2016          |
| 00103761                         | New        | High     | byt test for ish Wouter     | Bay Trail                      |                               | UAT-<br>Account1 | 2-14-2016    | 2-14-2016          |
| 00102586                         | Open       | Low      | BYT Wouter test 2/10 1.48pm | Bay Trail                      |                               | UAT-<br>Account1 | 2-10-2016    | 2-10-2016          |
| 00100772                         | Closed     | Medium   | Copy of Test Case 3         | Intel® Server<br>Board S2600GZ |                               | UAT-<br>Account1 | 1-27-2016    | 2-29-2016          |
| <u>00112542</u>                  | Open       | Critical | Demo test                   | SoFIA                          | Single<br>Account1<br>Project | UAT-<br>Account1 | 2-25-2016    | 2-25-2016          |
| 00102038                         | New        | Low      | DML error test              | Skylake                        |                               | UAT-<br>Account1 | 2-9-2016     | 2-9-2016           |
| 00100462                         | New        | Critical | dual role note test         | Bay Trail                      |                               | UAT-<br>Account1 | 1-21-2016    | 2-8-2016           |
| 00100659                         | New        | Low      | file upload test            | Bay Trail                      |                               | UAT-<br>Account1 | 1-25-2016    | 2-8-2016           |
| <u>00100397</u>                  | New        | Low      | File upload test            | Apollo Lake<br>Desktop         |                               | UAT-<br>Account1 | 1-21-2016    | 2-9-2016           |
| Showing 1 to 10 of 7             | '3 entries |          |                             |                                |                               | Previous 1 2     | 3 4 5        | 8 Next             |

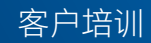

### 案例详细信息

案例详细信息包括:

- 说明 (Description)
- 案例信息 (Case Information)
- 产品信息 (Product Information)
- 环境详细信息 (Environmental Details)
- 案例备注 (Case Comments)
- 相关方 (Interested Parties)
- 英特尔<sup>®</sup> 首要支持案例附件 (Intel<sup>®</sup> Premier Support Case Attachments)

| Case Detail                            |                       | Edit Case Details | Request Case Closure      | Сору   | New Comment       | Manage Interested Part  | y .                 |
|----------------------------------------|-----------------------|-------------------|---------------------------|--------|-------------------|-------------------------|---------------------|
|                                        |                       |                   |                           |        |                   |                         |                     |
| escription Information                 |                       |                   |                           |        |                   |                         |                     |
| Subject                                | Test Subject          |                   |                           |        |                   |                         |                     |
| Case Description                       | Case Description      |                   |                           |        |                   |                         |                     |
| ase Information                        |                       |                   |                           |        |                   |                         |                     |
| Case Number                            | 00112179              |                   |                           |        |                   | Account Name            | 4WD INFORMATICA SRL |
| Case Origin                            | Web                   |                   |                           |        |                   | Contact Name            | Stefano Zendri      |
| Status                                 | New                   |                   |                           |        |                   | Customer Reference ID ( | ID#123              |
| Sub Status                             |                       |                   |                           |        |                   | End Customer            | Mr. End Customer    |
| Severity                               | Low                   |                   |                           |        |                   |                         |                     |
| Severity Reason                        |                       |                   |                           |        |                   |                         |                     |
| Case Type                              | Debug Request         |                   |                           |        |                   |                         |                     |
| Legacy IPS ID                          |                       |                   |                           |        |                   |                         |                     |
| Product Information                    |                       |                   |                           |        |                   |                         |                     |
| Product                                | Purley                |                   |                           |        |                   | Case Category           | Tool                |
| Code Name                              |                       |                   |                           |        |                   | Case Subcategory        | Android             |
| IPS Project                            | Eacile 09             |                   |                           |        |                   |                         |                     |
| Environment Details                    |                       |                   |                           |        |                   |                         |                     |
| Environment Details                    |                       | Question          |                           |        |                   |                         | Response            |
|                                        | What is ur Namo       |                   |                           | Nan    | 20                |                         |                     |
|                                        | What is un Name       |                   |                           | Indii  |                   |                         |                     |
| Case Comments                          |                       |                   |                           |        |                   |                         |                     |
|                                        |                       |                   |                           |        |                   |                         |                     |
| Interested Parties                     |                       |                   |                           |        |                   |                         |                     |
|                                        |                       |                   | Last Name                 |        |                   | A                       | Account Name        |
| First Name                             |                       |                   |                           |        |                   |                         |                     |
| First Name<br>IPS-UAT-801              |                       |                   | UAT-Tester                |        |                   | U                       | JAT-Account1        |
| First Name<br>IPS-UAT-801              | upport Case Attachmen | ts                | UAT-Tester<br>Attach File | Refres | h to See New Atta | uchments                | JAT-Account1        |
| First Name<br>IPS-UAT-801<br>Premier S | upport Case Attachmen | ts                | UAT-Tester<br>Attach File | Refres | h to See New Atta | chments                 | AT-Account1         |

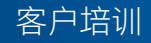

### 案例与项目对比

| 案例                                                                       | 项目                                                       |
|--------------------------------------------------------------------------|----------------------------------------------------------|
| 您帐户下的所有成员都可以查看和编辑与您<br>帐户有关的案例。                                          | 项目只允许部分帐户成员查看相关案例。                                       |
| 您可以查看并创建英特尔明确授权您帐户访<br>问的产品案例。                                           | 如果某个案例属于某个项目,只有在英特尔<br>将您明确添加为此项目团队的成员后,您才<br>能查看和编辑该案例。 |
| 您可以查看和编辑由同一帐户下处于激活状<br>态的 <u>其他</u> 英特尔 <sup>®</sup> 首要支持联系人提交的所<br>有案例。 | 如果您是项目成员,您可以查看和编辑由该<br>项目其他成员提交的所有案例。                    |

- 如果您想创建项目,请联系您的英特尔代表。
- 您还可以使用项目向为同一项目工作的、使用不同帐户的两名或多名客户提供访问权限。
   在这种情况下,必须签订多方保密协议 (MPNDA)。

### 创建案例

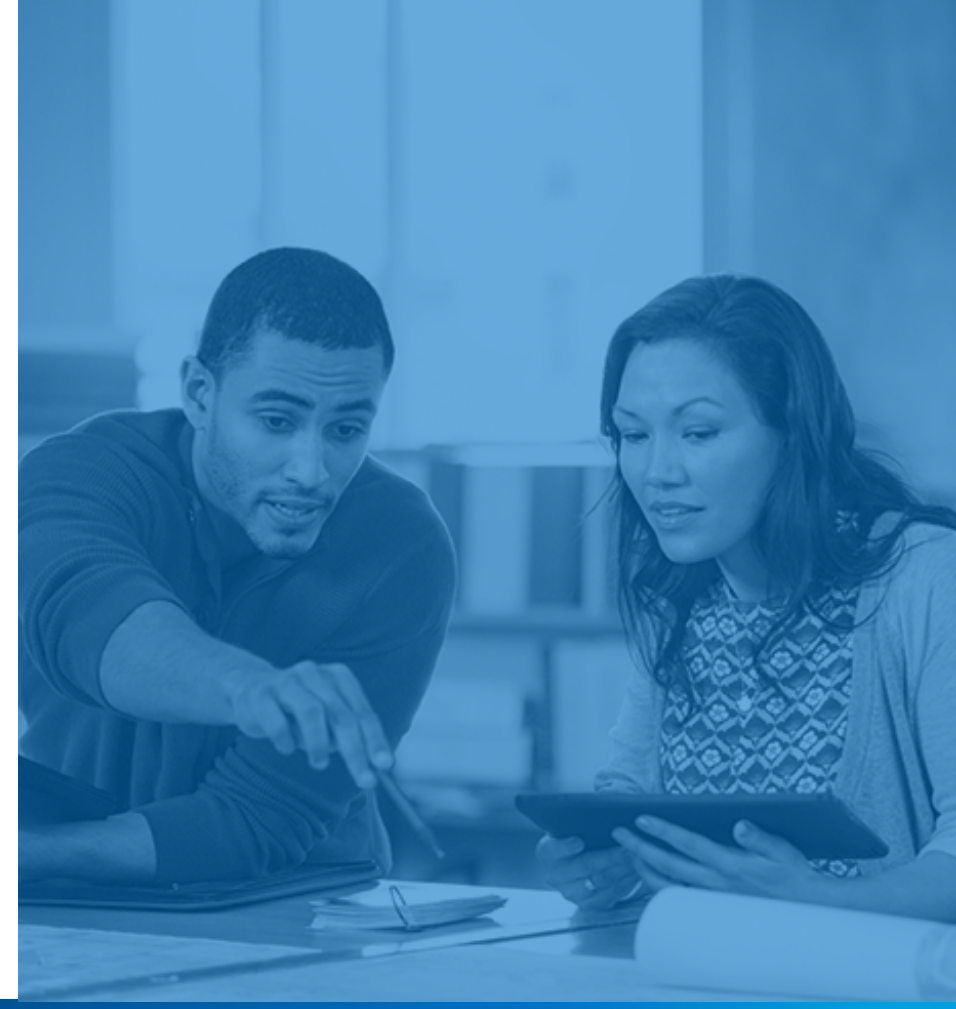

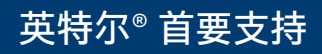

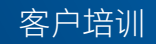

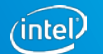

### 创建案例 - "英特尔<sup>®</sup> 产品"选项卡

- 要创建案例,最简单的方法就是使用英特尔<sup>®</sup>产品 (Intel<sup>®</sup> Products) 选项卡。
- 该选项卡中列出了您可能要为其提交案例的产品。默认视图中会显示您最近查 看过的产品。
- 单击 🖻 图标, 创建关于对应产品的新案例。

| Cases Intel® Products Prem | ier Support Projects          |                         |                                                          |                   |   |
|----------------------------|-------------------------------|-------------------------|----------------------------------------------------------|-------------------|---|
| Create New                 |                               |                         |                                                          |                   |   |
| Search                     | This is the overview page.    |                         |                                                          |                   | ĩ |
| Go<br>Advanced Search      | View: My Intel® Products  Go! |                         |                                                          |                   |   |
| Recent Items               | Recent Intel® Product         |                         |                                                          | Recently Viewed V | ] |
| 00112542                   | Intel® Product Name           | Premier Support Project | Product Focus Area                                       | New Case          |   |
| 00100342                   | Apollo Lake                   | Multi Account Project   | Use this org for E2E testing                             |                   |   |
| Single Account1 Project    | SOFIA                         | Single Account1 Project | Org-029 Name - Sushma's Org                              |                   |   |
| 00112766                   | Sofia                         |                         | Client Computing for MNC OEM's, TWN and CTE ODM's rename |                   |   |

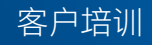

### 创建案例 - "英特尔<sup>®</sup> 产品"选项卡

要查找另一产品,请单击**我的英特尔<sup>®</sup>产品 (My Intel<sup>®</sup> Products)** 视频旁边的**前往** (Go) 按钮,即可查看您有权访问的所有产品。

- 单击 图标,创建关于对应产品的新案例。
   图标表示不再通过此渠道支持该产品,或表示已经删除了您对此内容的访问权限。
- 请联系您的英特尔代表,获取更多 信息。

| My   | ntel® Products ▼                                          |                                                      |                                   |
|------|-----------------------------------------------------------|------------------------------------------------------|-----------------------------------|
|      |                                                           | A   B   C   D                                        | E   F   G   H   I   J   K   L   M |
| Case | Intel® Product Name ↓                                     | Product Focus Area                                   | Premier Support Project           |
|      | Intel® Server Board S2600CO2                              | Server boards, systems, chassis, and RAID products   |                                   |
|      | Intel® Server Board S2600BP Family                        | Use this org for E2E testing                         |                                   |
|      | Intel® Manycore Platform Software Stack (Intel® MPSS) for | High Performance Computing                           |                                   |
|      | Intel® Manycore Platform Software Stack (Intel® MPSS)     | High Performance Computing                           |                                   |
|      | Intel® Development Toolkit for Data Gateways              | Use this org for E2E testing                         |                                   |
|      | Intel® Development Toolkit for Data Gateways              | Use this org for E2E testing                         |                                   |
|      | Intel® Development Toolkit for Data Gateways              | Use this org for E2E testing                         |                                   |
|      | Intel® Development Toolkit for Data Gateways              | Use this org for E2E testing                         |                                   |
|      | Intel® Compute Module MFS2600KI                           | Server boards, systems, chassis, and RAID products   |                                   |
|      | Intel® Compute Module HNS2600BP Family                    | Use this org for E2E testing                         |                                   |
|      | Crystal Forest                                            | Datacenter, Server, Networking, Comms and Storage, J |                                   |
|      | Clover Trail                                              | Client Computing for MNC OEM's, TWN and CTE ODM's re |                                   |
|      | Chippewa Forest                                           | Camera products with an extreme ISO                  |                                   |
|      | Chippewa Forest                                           | Camera products with an extreme ISO                  |                                   |
|      | Chippewa Forest                                           | Camera products with an extreme ISO                  |                                   |
|      | Chippewa Forest                                           | Camera products with an extreme ISO                  |                                   |

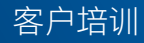

### 创建案例 -"英特尔<sup>®</sup> 产品"选项卡

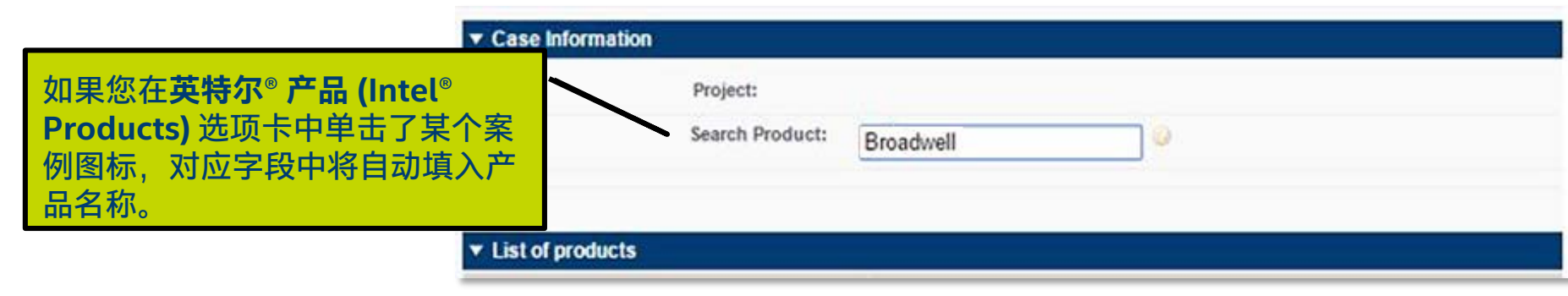

- 如果产品与某个项目关联,则还会自动填入项目名称。
- 您可以通过输入产品名称前三个字符来搜索其他产品。

无论您何时创建案例,以下步骤都是一样的。

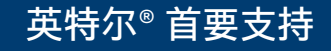

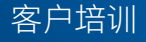

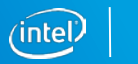

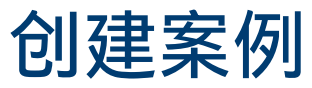

英特尔®首要支持

#### 请参阅后续各个页面,了解关于这些字段的更多信息。

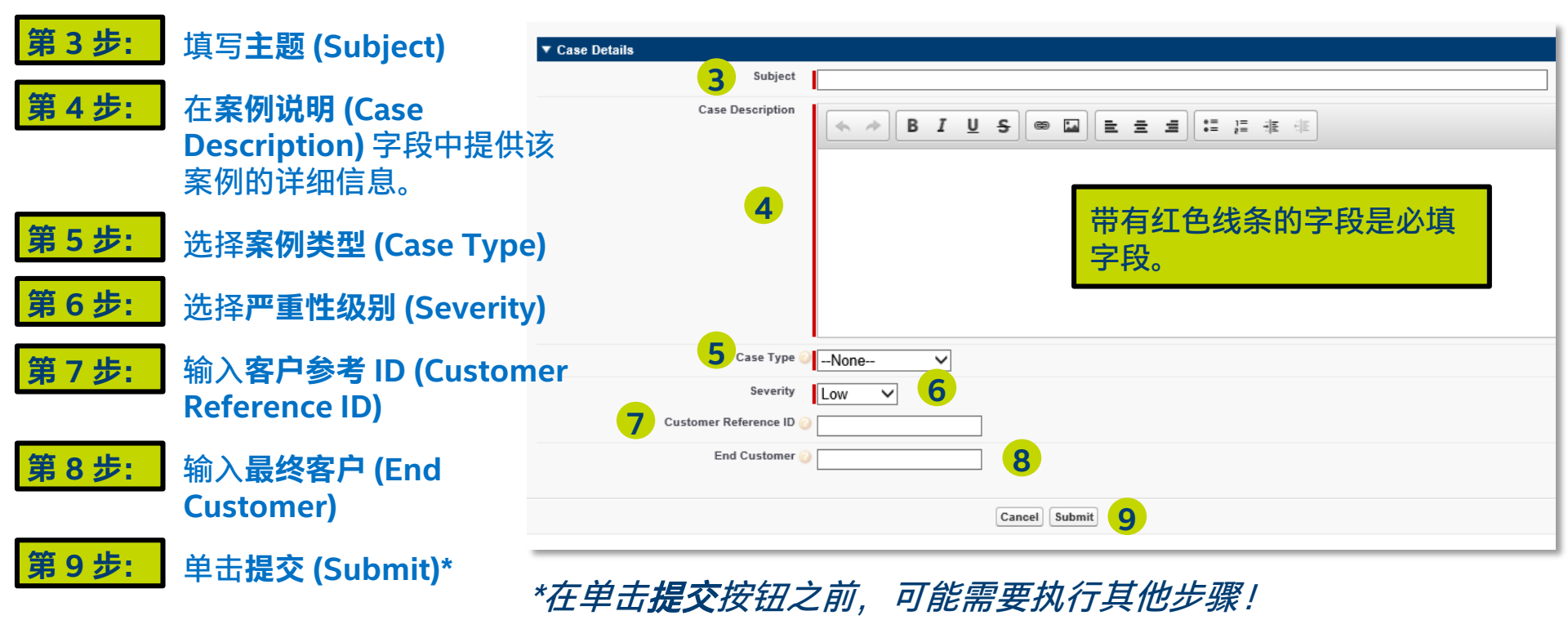

客户培训

inte

创建案例

**案例类型 (Case Type)**— 指明您所请求的支持类型。以下幻灯片中列出了各种**案例** 类型值。

**案例严重性级别 (Case Severity)** — 定义对于您和贵公司而言的案例严重性级别。这些值均以您所选择的**案例类型**为基础。

**客户参考 ID (Customer Reference ID)** — 如果您使用内部案例管理工具,则该字段 为可选字段。输入您的内部身份信息,以帮助跟踪您的案例。

**最终客户 (End Customer)**— 该字段为可选字段。如果是代表其他公司提交案例,请 输入最终客户的名称。

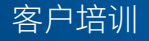

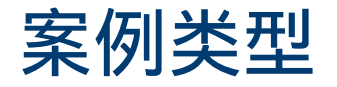

### 案例类型决定了问题的 性质。

| Case Type          | Definition                                                                                                    |
|--------------------|----------------------------------------------------------------------------------------------------|
| Debug<br>Request   | Customer thinks they have identified a violation of specification or<br>feature expectations. This may result in a change or clarification of<br>the feature, via documentation, software or hardware. Likely it will<br>require Intel and the customer to perform debug and replication on a<br>reference platform or CRB. |
| Question           | Customer has a general question or concern. This will result in an answer.                                                                                                    |
| Feature<br>Request | Customer has a request for a feature that is not currently part of the<br>Intel product's scope or plan of record. This may result in a future<br>change or clarification of the feature via documentation, software or<br>hardware.                                                                                        |
|                    | If this request can only be supported in the next Product, Intel needs<br>to work with the customer to close the request on the current<br>Product and open a new Feature Request in the next version of the<br>Product.                                                                                                    |
| Design<br>Review   | Customer would like Intel to review their hardware, electrical margins,<br>simulations, or software design. This will result in feedback on their<br>design and possibly some change recommendations to better match<br>Intel's reference platform/software or industry specifications.                                     |

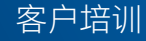

### 案例严重性级别

**严重性级别 (Severity)** 指明了对 于您和贵公司而言的问题重要程度 ("重大"、"高"、"中"、"低")。

严重性级别 取决于您所选择的案 例类型 (Case Type)(调试请求、 问题、功能请求或设计审阅)。

提交案例后,只有您才能更改案例 **严重性级别**。

| Question Severity | Definition                                                                                 |
|-------------------|--------------------------------------------------------------------------------------------|
| Critical          | Without clarification this will slip the schedule past Intel's launch or next release.     |
| High              | Depending on clarification this may slip the schedule past Intel's launch or next release. |
| Medium            |                                                                                            |
| Low               | Curious how something works, would not block schedule or<br>launch.                        |

| Feature Request -<br>Severity | Definition                                                                                         |
|-------------------------------|----------------------------------------------------------------------------------------------------|
| Critical                      | Customer's Business/Marketing says this is required for launch or<br>the next release.             |
| High                          | Customer's Business/Marketing prefers this for launch or the next release.                         |
| Medium                        | Customer's Business/Marketing says this is required for the next generation launch or the release. |
| Low                           | Customer's Business/Marketing recommends this for the next generation launch or the release.       |

| Design Review -<br>Severity | Definition                                                                                               |
|-----------------------------|----------------------------------------------------------------------------------------------------|
| Critical                    | Due to a business or validation decision customer needs this<br>faster than normal time frame.           |
| High                        | Needed in a normal time frame.                                                                           |
| Medium                      | Whenever Intel can handle the request.                                                                   |
| Low                         | This is a request beyond the usual 2 submits. If Intel's has time<br>the customer would prefer a review. |

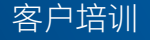

### 其他案例创建步骤

### 案例类别/子类别

- 系统可能要求您为您的案例选择案例类别 (Case Category) 和子类别 (Subcategory)。
- 类别和子类别均已链接到所支持的产品,它们有助于系统将案例传送给适当的英特尔代理。

| ▼ Product/Project Info |      | ,<br> |                  |                    |   |
|------------------------|------|-------|------------------|--------------------|---|
| Case Category          | Tool | ~     | Case Subcategory | Select SubCategory | Y |

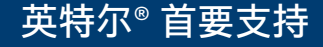

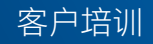

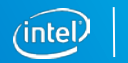

### 其他案例创建步骤

#### 环境详细信息

- 如果系统要求您选择类别和子类别,您可能还会看到"环境详细信息"问题。
- 这些问题可提供与案例有关的其他背景信息,能帮助英特尔代理更快地了解并解决 您提交的案例。

| bkc_bap_version                      | cpu_stepping Select Option V         |
|--------------------------------------|--------------------------------------|
| environmental details 1. Environment | operating Select Option              |
| pch_stepping Select Option V         | reproductibility Select Option V     |
| soc_stepping Select Option ✓         | to_reproduce 1. Setup<br>Description |

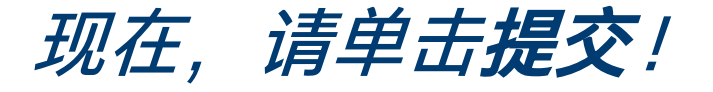

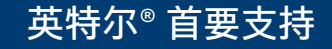

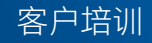

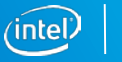

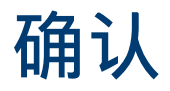

#### 此时将打开"案例详细 信息"页面,同时会出 现一则确认消息告知 已收到您提交的案例。

| (intel) Premier Suppor     | t                       |                 |                   |                      |                          |
|----------------------------|-------------------------|-----------------|-------------------|----------------------|--------------------------|
| Cases Intel® Products Prem | ier Support Projects    |                 |                   |                      |                          |
| Create New                 | © 0012275               | 60              |                   |                      | Printab                  |
| Search Go                  | « Back to List          |                 | IPS Case          | Attachments [0]      |                          |
| Advanced Search            | Case Detail             |                 | Edit Case Details | Request Case Closure | Copy New Comment         |
| Recent Items               | Thank you for           | contacting Inte | el Premier Supp   | port, Your case was  | s successfully submitted |
| 00112542                   | Description Information | tion            |                   |                      |                          |
| 00100342                   | Subject 🤅               | ) test          |                   |                      |                          |
| Single Account1 Project    | Case Description        | test            |                   |                      |                          |
| 00112766                   |                         |                 |                   |                      |                          |
| RTF-000164963              | Case Information        | 00400750        |                   |                      |                          |
| 00112600                   | Case Number             | 00122750        |                   | Contact Name         | 4WD INFORMATICA SRL      |
| 00101198                   | Status                  | New             |                   | Customer Reference   | Stelano Zenun            |
| Apollo Lake                |                         |                 |                   | ID                   | 0                        |
| 00112724                   | Sub Status              |                 |                   | End Customer         | 0                        |
| 00112493                   | Severity                | Low             |                   | I                    |                          |
|                            | Severity Reason         | Facture Decure  |                   |                      |                          |
| Ouick Links                | Case Type               | Feature Heques  | t                 |                      |                          |
| Guick Links                | Legacy IPS ID           |                 |                   |                      |                          |

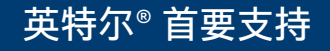

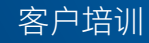

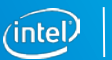

### 创建案例 – 可选方法

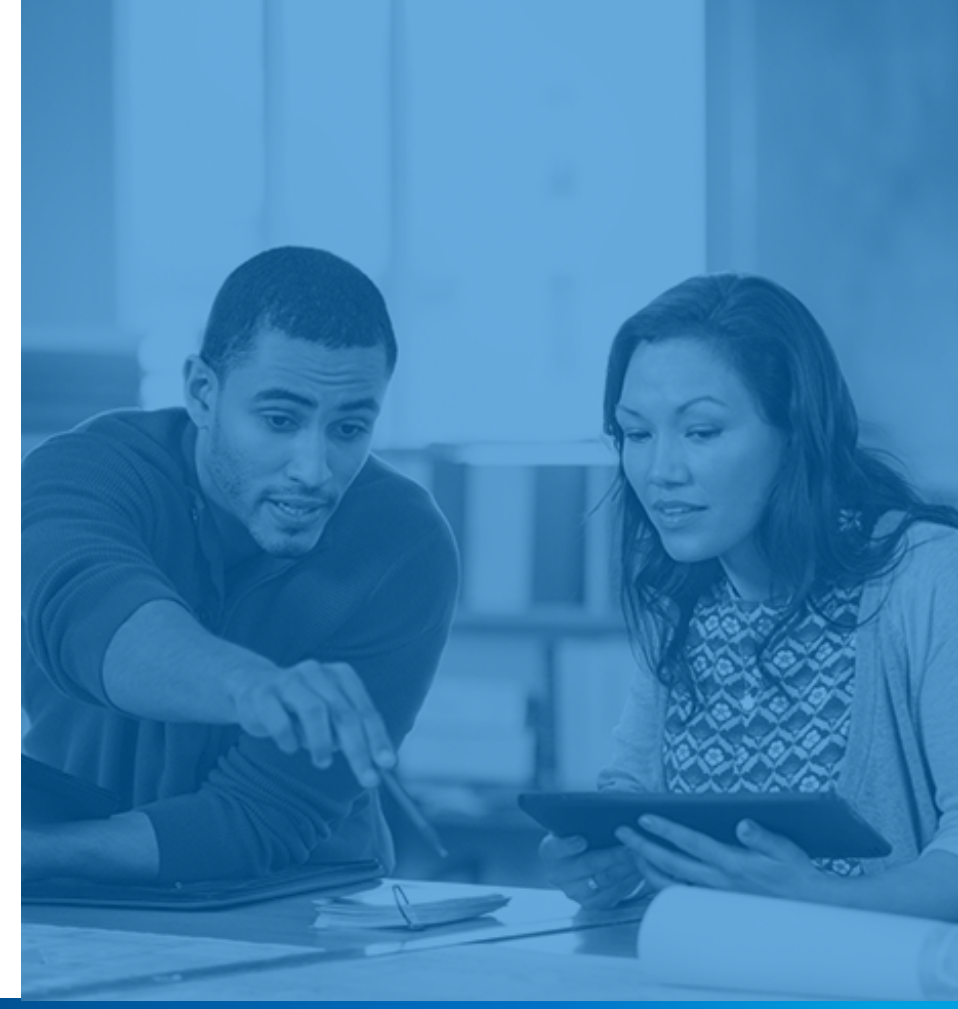

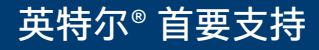

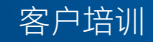

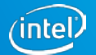

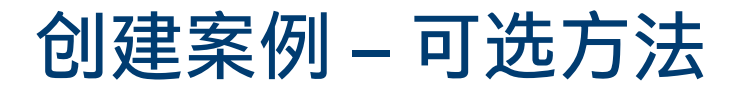

### 您可通过两种方式从案例选项卡创建案例。

如果使用这些方法创建案例,系统将不会自动填入产品或项目信息。

|                             | (intel) Premier Support    |                                         |                 |                  |                 |                                         |
|-----------------------------|----------------------------|-----------------------------------------|-----------------|------------------|-----------------|-----------------------------------------|
|                             | Cases Intel® Products Prem | ier Support Projects                    |                 |                  |                 |                                         |
|                             | Create New  Case           | Cases<br>Home<br>Select the cases you w | ant to view fro | om the dropdown. |                 | 单击案例主页中<br>的 <b>新建案例</b><br>(Create New |
| 单击左侧的 <b>新建</b>             | Go<br>Advanced Search      | View: My Open Cas                       | es              | ▼ Go!            |                 | Case) 按钮。                               |
| 后选择 <b>案例 (Case)</b> ,<br>动 | Recent Items               | Recent Cases                            |                 |                  | Create New Case |                                         |
| -30                         | 00112542                   | Case Number                             | Status          | Subject          |                 |                                         |
|                             | 00100342                   | 00112542                                | Open            | Demo test        |                 |                                         |

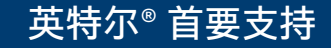

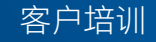

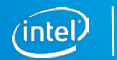

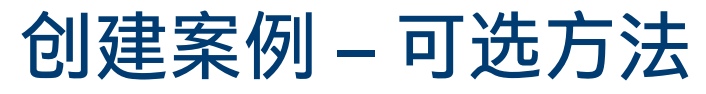

| ▼ Case Information |                 |                |
|--------------------|-----------------|----------------|
|                    | Select Project: | Select One 🗸 🥥 |
| 第1步:选择项目           | Search Product: | 0              |
|                    |                 |                |

<u>如果您是项目成员</u>,**选择项目 (Select Project)** 下拉菜单中将提供可供您选择的项 目列表。

如果您希望使与您帐户有关的所有英特尔<sup>®</sup> 首要支持联系人都能看到此案例,请选 择**不适用 (Not Applicable)**。

如果您不是项目成员,项目创建页面中将不会激活该字段。

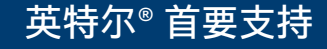

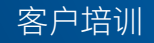

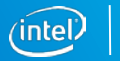

| 创建安                                 | 列 _ 可说                                                                      | 古法                          |                      | (intel)             | Premier Support                |                                                               |                                                    |                                                             |
|-------------------------------------|-----------------------------------------------------------------------------|-----------------------------|----------------------|---------------------|--------------------------------|---------------------------------------------------------------|----------------------------------------------------|-------------------------------------------------------------|
| いた木                                 |                                                                             |                             |                      | Cases               | Intel® Products Premie         | r Support Projec                                              | ts                                                 |                                                             |
|                                     |                                                                             |                             |                      | Create N            | ew 🔻                           |                                                               |                                                    | Cancel Submit                                               |
| 第2步:选择产品                            | a<br>i (Not                                                                 |                             |                      | Search              | Go<br>dvanced Search           | Case Informa     Select Proj     Search Prod                  | tion<br>ect: Facile 09<br>uct: Search Proc         | duct                                                        |
| Applicable),请<br>(Selected Produ    | 在 <b>已选产品</b><br>cts) 字段中输                                                  |                             |                      | Recent Ite          | ems                            | ✓ List of produ<br>Click <u>here</u> for the<br>Crise Details | cts<br>list of available prod<br>▼ List of product | ducts in the selected project                               |
| Recent Items                        | ▼ Case Information                                                          | Cancel Submit               | 如果加                  | 巡选择。<br>品 <b>列表</b> | 了项目,请里<br>(List of<br>C立的世界    | Sub                                                           | Name                                               | Product Focus Area Datacenter, Networking, Comms and Storag |
| 00122745<br>Apollo Lake<br>00122740 | Select Project: Not Applica<br>Search Product: Bro                          | able 🗘 🥝                    | (here                | ucts)<br>的链接,       | 下方的 <u><b>匹欠</b></u><br>,以从项目的 |                                                               |                                                    |                                                             |
| 00100123<br>00100029<br>00099968    | List of products Please type in the product name in th     List of products | e "Select Product" field an | d seard              | 一面中)                | 也们远挥。                          |                                                               |                                                    |                                                             |
|                                     | Broadwell                                                                   |                             | ORG-001 Description  |                     |                                |                                                               |                                                    |                                                             |
|                                     | O Broadwell                                                                 |                             | ORG-002 Description0 | 02                  |                                |                                                               |                                                    |                                                             |
|                                     | OBroxton                                                                    |                             | CCG CCE              |                     |                                |                                                               |                                                    |                                                             |

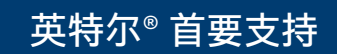

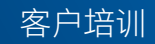

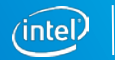

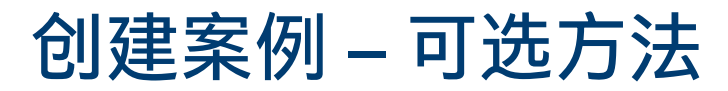

如"创建案例"部分所示,填好必要的字段信息。

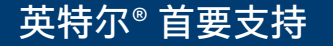

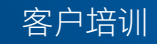

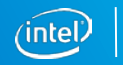

### 编辑案例和其他案例功能

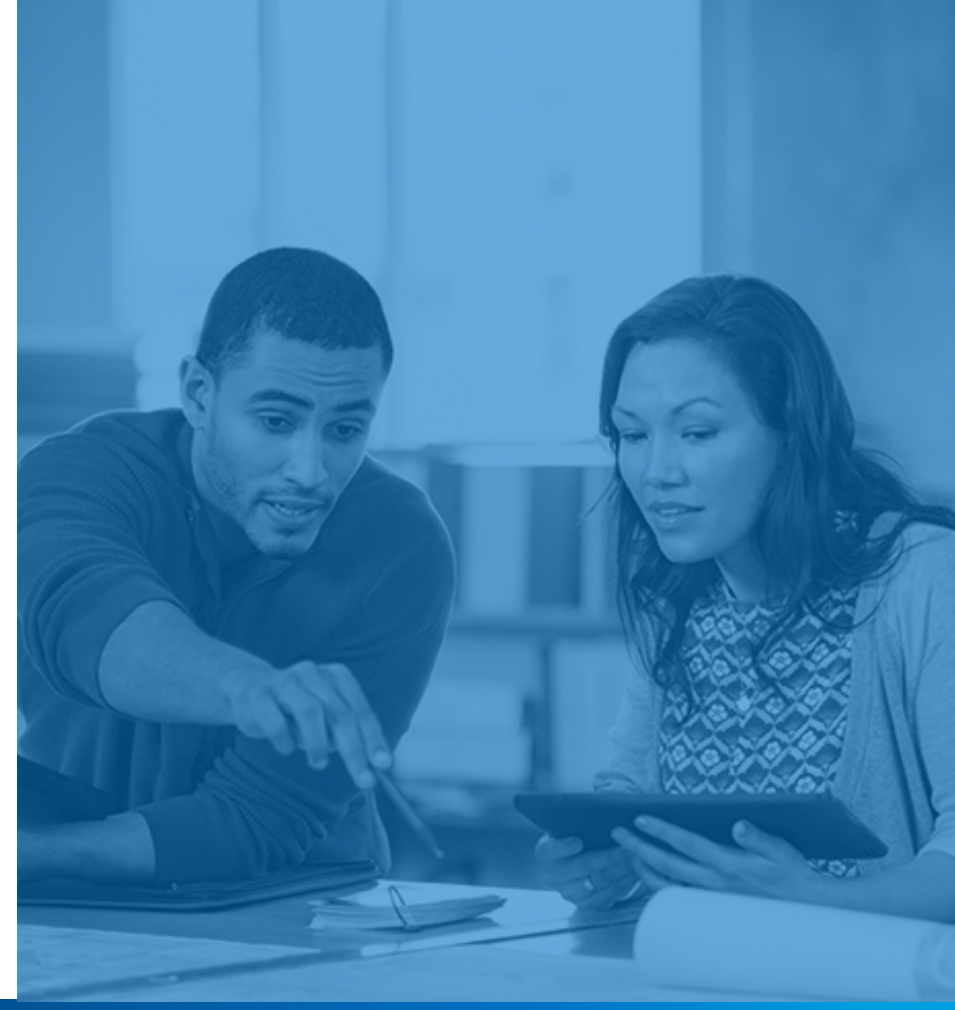

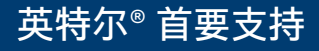

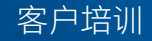

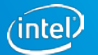

### 编辑案例

#### 访问您要编辑的案例 所对应的"案例详细信 息"页面。

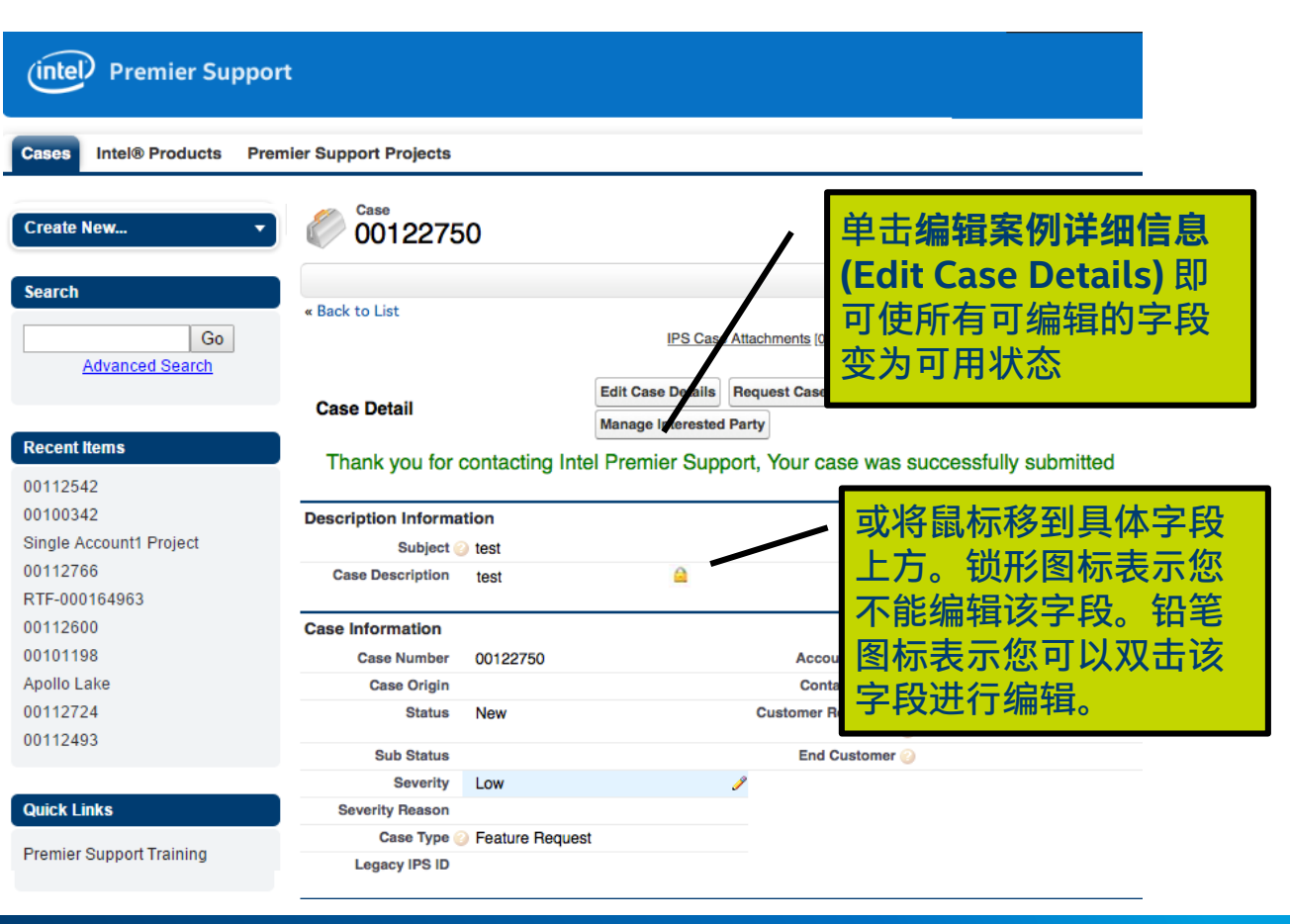

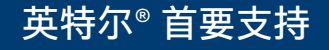

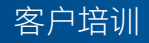

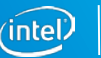

# 为案例附加文件

在"案例详细信息"页面,向 下滚动到**英特尔<sup>®</sup> 首要支持 案例附件 (Intel<sup>®</sup> Premier Support Case Attachments) 部分。** 

除非上载进度条显示 100%, 否则请勿单击**返回案例** (Return to Case)。

上载完毕后,返回"案例详 细信息"页面,单击**刷新以 查看新案例附件 (Refresh** to See New Case Attachments)即可查看新 添加的文件。

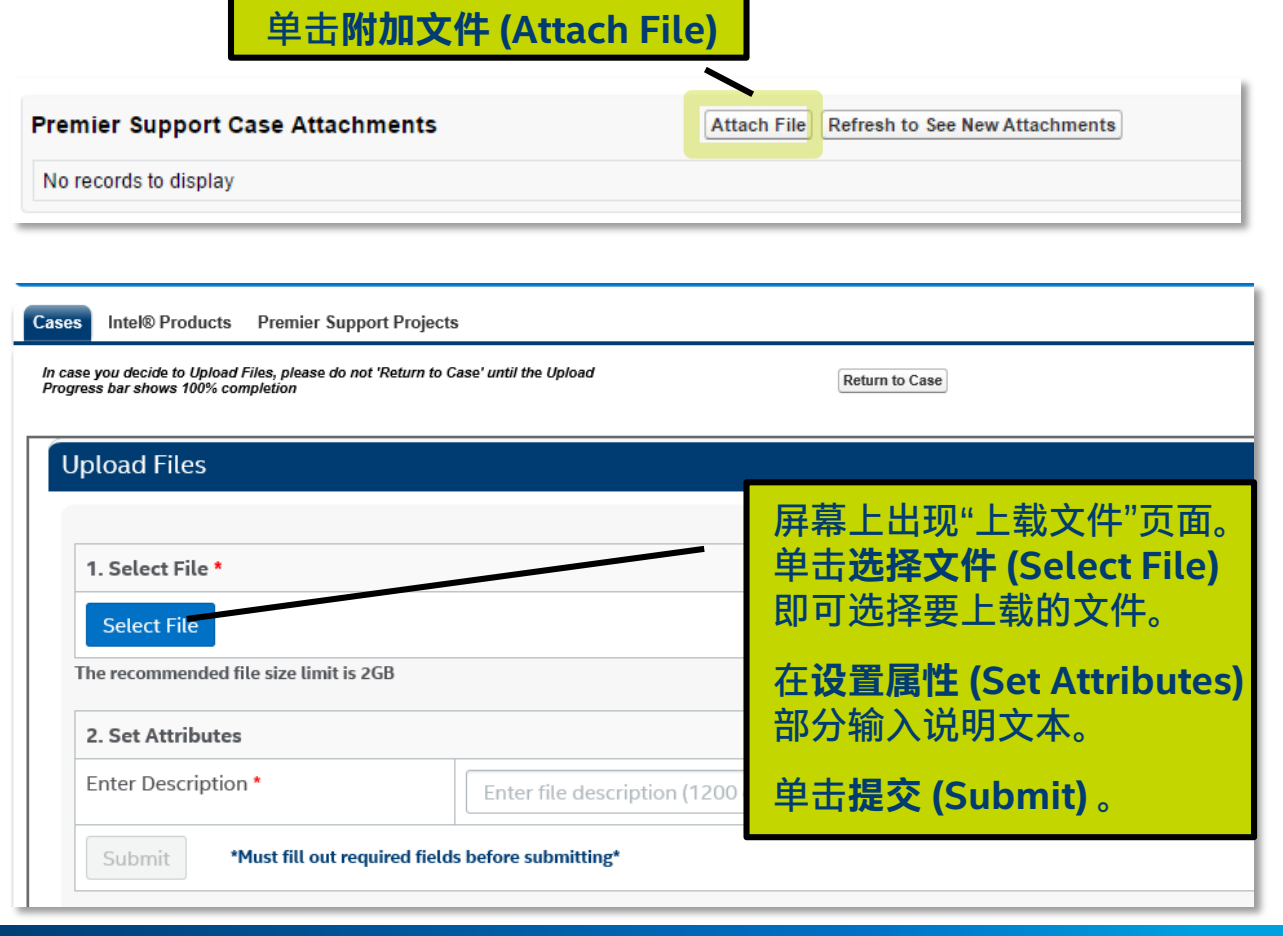

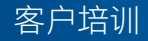

### 为案例下载文件

# 要下载文件,请在**快速链接 (Quick Links)**菜单中单击**文件下载 (File Downloads)**。此时将打开可供您下载的文件的列表。

#### **Quick Links**

Premier Support Training File Downloads Preferences Confidentiality Statement Resource Design Center Validation Internet Portal (VIP) Intel® Premier Support (legacy)

#### Downloads

| Results Found: 30 | Please find the secure fil                               | es below that have been made availab | le for you via Intel® Premier Su | ipport. |                  |                   |
|-------------------|----------------------------------------------------------|--------------------------------------|----------------------------------|---------|------------------|-------------------|
| Product Name      | File Name                                                | File Description 🔺                   | File Category 🛋                  | Size 🔺  | Effective Date 🔻 | Expiration Date 🔺 |
| contains          | contains                                                 | contains                             | contains                         | ]       |                  |                   |
| SoFIA             | ATS_PRODS_070212.XLS                                     | Testing eff date                     | Software                         | 273 KB  | Feb 29 2016      | Mar 31 2016       |
| SoFIA             | Case Category.docx                                       | effective dt in the future           | Software                         | 51.6 KB | Feb 29 2016      | Mar 31 2016       |
| Bay Trail         | NetWeaver Ref Arch - Enterprise Issue<br>Mgmt 3 0.vsd    | test13                               | Driver                           | 2.65 MB | Feb 05 2016      | Feb 05 2017       |
| SoFIA             | Active_Inactive status_logic.docx                        | test2                                | Driver                           | 17.2 KB | Feb 05 2016      | Feb 05 2017       |
| Bay Trail         | High Fail 2133 no delete button in Dual role screen .msg | test1                                | Patches                          | 123 KB  | Feb 05 2016      | Feb 05 2017       |
| Bay Trail         | All rejected RMA -2010 -2011.xlsx                        | test4                                | Documentation                    | 5.64 MB | Feb 05 2016      | Feb 05 2017       |
|                   |                                                          |                                      | - 733                            |         |                  | a l'an anna       |

#### Help

Report a site problem

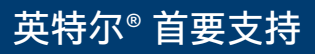

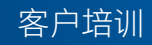

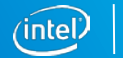

# 为案例下载文件

### 您可通过使用位于以下字段下方的"包含"功能来缩小列表范围:

- 产品名称 (Product Name)
- 文件名 (File Name)
- 文件说明 (File Description )
- 文件类别 (File Category)

#### 您也可按以下属性排序:

- 有效期 (Effective Date)
- 到期日 (Expiration Date)

#### 单击文件名即可打开或保存 文件。

|                  | Please find the secure file                              | s below that have been made available | le for you via Intel® Premier Su | pport.         |                  |                 |
|------------------|----------------------------------------------------------|---------------------------------------|----------------------------------|----------------|------------------|-----------------|
| esults Found: 65 |                                                          |                                       |                                  |                |                  |                 |
| Product Name     | File Name 🔺                                              | File Description 🔺                    | File Category 🛋                  | Size 🔺         | Effective Date 🔻 | Expiration Date |
| contains         | contains                                                 | contains                              | contains                         |                |                  |                 |
| SoFIA            | ATS_PRODS_070212.XLS                                     | Testing eff date                      | Software                         | 273 KB         | Feb 29 2016      | Mar 31 2016     |
| SoFIA            | Case Category.docx                                       | effective dt in the future            | Software                         | 51.6 KB        | Feb 29 2016      | Mar 31 2016     |
| SoFIA            | 一個隨機文件名.pptx                                             | Chinese-2                             | Driver                           | 80.7 KB        | Feb 24 2016      | Mar 31 2016     |
| Sofia            | ランダムなファイル名、PNG                                           | Japanese                              | Software                         | 12.8 KB        | Feb 24 2016      | Mar 31 2016     |
| SoFIA            | Active_Inactive status_logic.docx                        | test2                                 | Driver                           | 17.2 KB        | Feb 05 2016      | Feb 05 2017     |
| Bay Trail        | High Fail 2133 no delete button in Dual role screen .msg | test1                                 | Patches                          | 123 KB         | Feb 05 2016      | Feb 05 2017     |
| Bay Trail        | All rejected RMA -2010 -2011.xlsx                        | test4                                 | Documentation                    | 5.64 MB        | Feb 05 2016      | Feb 05 2017     |
| Sofia            | AllPSE list from EAM.xlsx                                | test5                                 | Patches                          | 25.4 KB        | Feb 05 2016      | Feb 05 2017     |
| Apollo Lake      | Archiving Template_Details from EIM.xlsx                 | test6                                 | Code Sample                      | 21.1 KB        | Feb 05 2016      | Feb 05 2017     |
| 3ay Trail        | Chartie Notes.txt                                        | test7                                 | Compiler                         | Less<br>than 1 | Feb 05 2016      | Feb 05 2017     |

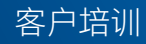

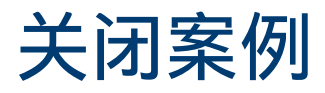

# 如需申请关闭案例,请单击"案例详细信息"页面中的**申请关闭案例 (Request** Case Closure) 按钮。

|                        | « Back to List |             | Premier Support Case Attachments [0]                                  |
|------------------------|----------------|-------------|-----------------------------------------------------------------------|
|                        | Case Detail    | Edit Case I | Details Request Case Closure Copy New Comment Manage Interested Party |
| 给出理由,然后单击 <b>提</b>     | 交 (Submit)。    |             |                                                                       |
| Submit Cancel          |                | •           | 关闭案例后,您将收到一则                                                          |
| eason for Case Closure | ^              |             | 电子邮件通知。其中包含客<br>户满意度调查链接。                                             |
| Submit Cancel          | ~              | •           | 案例关闭后 30 天内可以重<br>新打开案例。                                              |

🔻 R

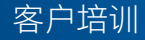

### 复制案例

您可以复制案例,以便获取其中部分案例详细信息来创建新案例。

- 单击复制 (Copy) 按钮即可获取案例的产品、项目(如果适用)、环境详细信息、 类别和子类别。
- 添加新主题和新案例说明,然后单击提交 (Submit)!

| © <sup>Case</sup> 00122704 |                                                                            |
|----------------------------|----------------------------------------------------------------------------|
| « Back to List             | Premier Support Case Attachments [0]                                       |
| Case Detail                | Edit Case Details Request Case Closure New Comment Manage Interested Party |

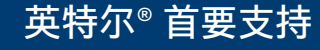

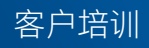

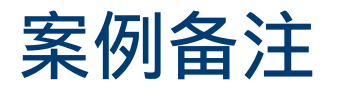

要在案例中输入备注,请单击新建备注 (New Comment) 按钮。

| Edit Case Details Request Case Closure Copy New C                       | Manage Interested Party         Save Comment         Cancel                                                                                                    |
|-------------------------------------------------------------------------|----------------------------------------------------------------------------------------------------|
| 在打开的自由格式文本页<br>面输入备注,然后单击 <b>保</b><br><b>存备注 (Save Comment)</b><br>按钮。  | ► ► B I U S Case Comments                                                                                                    |
| 备注将出现在"案例详细<br>信息"页面的 <b>案例备注</b><br>(Case Comments) 部分,<br>其中包含日期和时间戳。 | ▼ Recent Comments           Note From Customer         2/22/2016 10:09 AM         Stefano Zendri           entering new comment         2/22/2016 10:09 AM         Stefano Zendri |

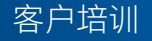

(intel)

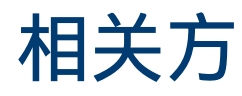

为案例添加"相关方"信息即可使他们收到与该案例有关的通知。

要向案例添加相关方(与您帐户有关的另一位处于激活状态的英特尔<sup>®</sup> 首要支持联系 人),请单击**管理相关方 (Manage Interested Party)** 按钮。

- 搜索您要向案例中添加的联系人。
   您可在搜索字段中插入星号 (\*),
   以列出与帐户有关的、已经激活的所有英特尔<sup>®</sup>首要支持联系人。
- 选中您要添加的联系人所对应的 方框。
- 添加完毕后,单击**完成 (Done)** 按钮。

| se Details  | Request Case Closure               | Copy      | New Comment | Manage Interested Party |
|-------------|------------------------------------|-----------|-------------|-------------------------|
|             |                                    |           |             |                         |
|             |                                    |           |             |                         |
| · Search In | terested Parties                   |           |             |                         |
| Enter Searc | h Text: Type * or type in the name | and click | Search      | Search ()               |
| Enter Searc | Text. Type of type in the fidine   | and click | Jearch      | Search                  |
| Done        |                                    |           |             |                         |
| Selected    | :                                  |           |             |                         |
| No recordo  | te dieplay                         |           |             |                         |
| NO TECOTOS  | to display                         |           |             |                         |
| Search R    | esults:                            |           |             |                         |
| -           |                                    |           |             |                         |
| Add         | First Name                         | e         |             | Last Nam                |
|             | ipsusr700                          |           |             | test                    |
|             | ipsusr404                          |           |             | test                    |
|             | incuer403                          |           |             | test                    |

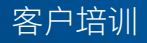

# 与军事、航空与政府 (MAG) 方面有关的案例

对于已知的 MAG 帐户, 您在创建案例时必须回答以下问题:

- 您提的问题中是否有任何问题与在军事、国防、情报、核能/生化或太空项目中使用英特尔<sup>®</sup>产品有关?
- 您能否提供任何与国防用品,或与最终应用领域为军事、国防、情报、核能/生化或太空 领域有关的技术数据?
- 您还须说明您在哪个国家/地区。

在经由我们的全球出口法规团队审核之前,案例将处于待批状态。

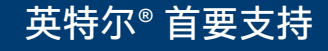

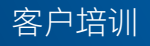

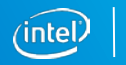

### 首要支持项目

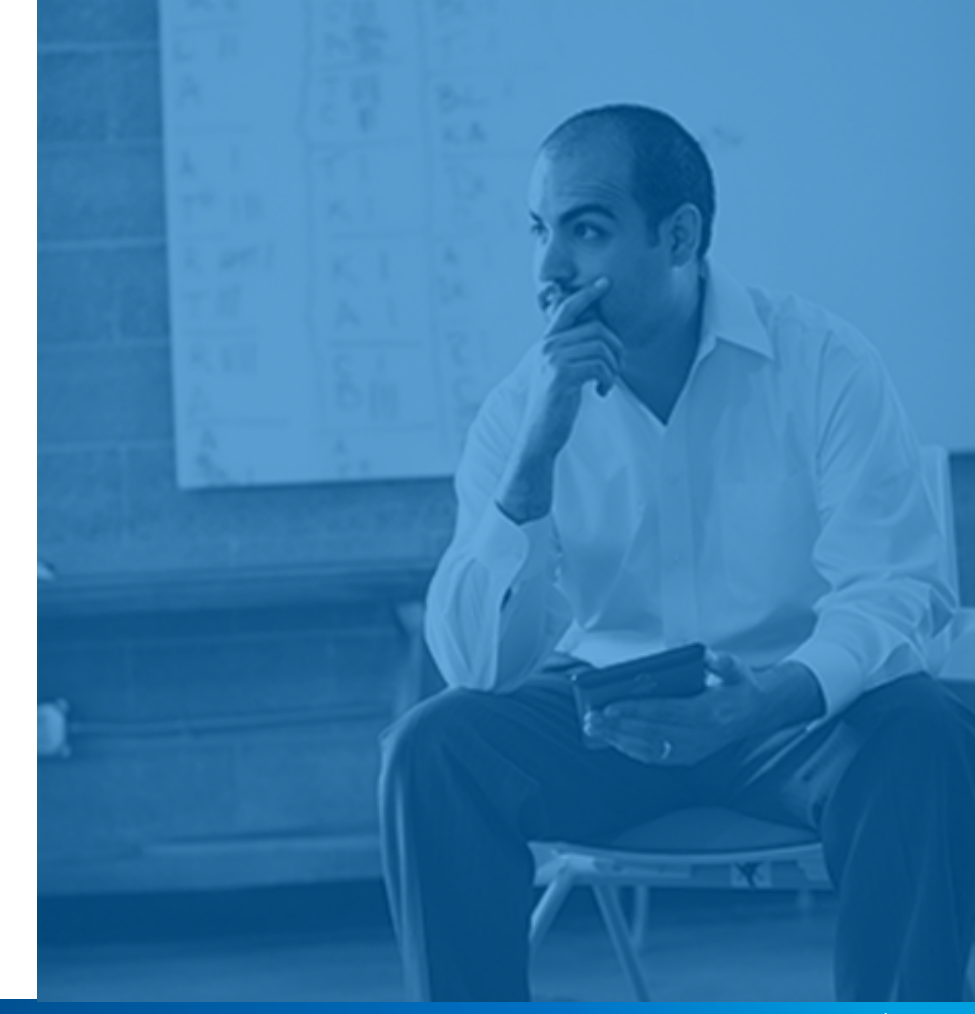

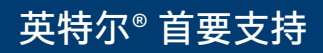

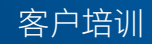

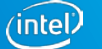

### 首要支持项目 选项卡

**首要支持项目 (Premier Support Projects)** 选项卡将显示您最近查看过的项目的 列表。单击**所有项目 (All Projects)** 视图旁边的**前往! (Go!)** 按钮,即可查看您有 权访问的所有项目。

| (intel) Premier Support    |                                  |
|----------------------------|----------------------------------|
| Cases Intel® Products Prem | ier Support Projects             |
| Create New                 | Premier Support Projects<br>Home |
| Search                     | View: All Projects V Go!         |
| Go<br>Advanced Search      | Recent Premier Support Projects  |
|                            | Premier Support Project Name     |
| Recent Items               | Facile 09                        |

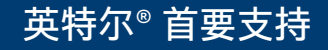

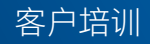

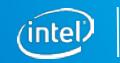

### 首要支持项目选项卡

单击列表中的"项目名称"即可访问"首要支持项目详细信息"页面。

- 此页面中列出了项目成员、产品,以及与项目关联的案例。
- 您在此视图中单击 图
   标即可创建新案例。
- 单击案例编号 (Case Number) 链接即可查 看案例详细信息。

| Back to L      | nier Support Project<br>Acile 09<br>.ist |            | Intol®       | Producto (4)   Promier    | Support Drainet Mambara (1)   Casas (  | - 1               |          |
|----------------|------------------------------------------|------------|--------------|---------------------------|----------------------------------------|-------------------|----------|
|                |                                          |            | Interes/     | Products [1]   Premier    | Support Project Members [1]   Cases [5 | <u>)+ </u>        |          |
| Premier        | Support Project Detail                   |            |              |                           |                                        |                   |          |
|                | Premier Support Project Name             | Facile 09  |              |                           |                                        |                   |          |
|                | MPNDA                                    | 8675309    |              |                           |                                        |                   |          |
|                | Project Description                      |            |              |                           |                                        |                   |          |
|                | Premier Support Project ID               | IPJ-000006 |              |                           |                                        |                   |          |
| Premier        | Support Project Members                  |            |              |                           |                                        |                   |          |
| Action C       | ontact                                   |            |              |                           | Account                                |                   |          |
| 0              | alarm Canaliera                          |            |              |                           | and an one contact to a set.           |                   |          |
|                | elevena ultissellitery                   |            |              |                           | Tenchr 110                             |                   |          |
| te             | st test_03Dec2015_1                      |            |              |                           | And out constitute one.                |                   |          |
| 9              | wiana Janda                              |            |              |                           | and out case from one                  |                   |          |
| _              |                                          |            |              |                           |                                        |                   |          |
| util Inte      | Dia Broducto                             |            |              |                           |                                        |                   |          |
| man Inte       |                                          |            | <b>0</b> 4-4 | D                         |                                        |                   |          |
| Action In      | tel® Product Name                        |            | Status       | Product Focus Area        | anna and Olarana                       |                   | New Case |
| P              | uriey                                    |            | Active       | Datacenter, Networking, C | omms and Storage                       |                   |          |
| and the second |                                          |            |              |                           |                                        |                   |          |
| Case           | 5                                        |            |              |                           |                                        |                   |          |
| Action         | Case Number                              | Status     | Subject      |                           | Last Modified Date/Time                | Date/Time Opened  |          |
| Edit   Cls     | 00111975                                 | New        | test         |                           | 2/8/2016 9:44 AM                       | 1/9/2016 7:03 PM  |          |
| Edit   Cls     | 00111976                                 | New        | test         |                           | 2/8/2016 9:45 AM                       | 1/9/2016 7:15 PM  |          |
| Edit   Cls     | 00111977                                 | New        | test         |                           | 2/8/2016 9:44 AM                       | 1/9/2016 7:17 PM  |          |
| Edit   Cls     | 00111978                                 | New        | Test Case Sh | aring                     | 2/8/2016 9:44 AM                       | 1/10/2016 1:39 AM |          |

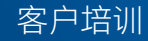

通过"项目"选项卡编辑和关闭案例 您可通过英特尔<sup>®</sup> 项目 (Intel<sup>®</sup> Projects) 选项卡来编辑或关闭案例。 您可在案例 30 天内再次打开案例。

 如有此需求,请访问 项目,向下滚动到案 例部分,然后单击编 辑 (Edit) 或 Cls。

| 🖉 Case     | Cases       |  |  |  |  |
|------------|-------------|--|--|--|--|
| Action     | Case Number |  |  |  |  |
| Edit   Cls | 00111975    |  |  |  |  |
| Edit   Cls | 00111976    |  |  |  |  |
| Edit   Cls | 00111977    |  |  |  |  |
| Edit   Cls | 00111978    |  |  |  |  |
| Edit   Cls | 00111990    |  |  |  |  |
| Edit   Cls | 00112000    |  |  |  |  |

|                                                  | ist                          |            | Ī                                                | ntel® Products [1]   | Premier Support Project Members [1]   Ca | <u>ses [5+]</u>  |  |
|--------------------------------------------------|------------------------------|------------|--------------------------------------------------|----------------------|------------------------------------------|------------------|--|
| Premier                                          | Support Project Detail       |            |                                                  |                      |                                          |                  |  |
|                                                  | Premier Support Project Name | Facile 09  |                                                  |                      |                                          |                  |  |
|                                                  | MPNDA                        | 8675309    |                                                  |                      |                                          |                  |  |
|                                                  | Project Description          |            |                                                  |                      |                                          |                  |  |
|                                                  | Premier Support Project ID   | IPJ-000006 |                                                  |                      |                                          |                  |  |
| remier                                           | Support Project Members      |            |                                                  |                      |                                          |                  |  |
| Action Co                                        | ontact                       |            |                                                  |                      | Account                                  |                  |  |
| Debug Causiera                                   |                              |            |                                                  | AND INFORMATION INC. |                                          |                  |  |
| 54                                               | dama choulberg               |            |                                                  |                      | "Employ to 0                             |                  |  |
| tes                                              | st test 03Dec2015 1          |            |                                                  |                      | and out characters on.                   |                  |  |
| 51                                               | efans Jandri                 |            |                                                  |                      | and of passifics on.                     |                  |  |
|                                                  |                              |            |                                                  |                      |                                          |                  |  |
| iii Inte                                         | el® Products                 |            |                                                  |                      |                                          |                  |  |
| Action Intel® Product Name                       |                              | Status     | Status Product Focus Area                        |                      |                                          | New Ca           |  |
| Purley                                           |                              | Active     | Active Datacenter, Networking, Comms and Storage |                      |                                          |                  |  |
|                                                  |                              |            |                                                  |                      |                                          |                  |  |
| 🕗 Case                                           | s                            |            |                                                  |                      |                                          |                  |  |
|                                                  | Case Number                  | Status     | Subject                                          |                      | Last Modified Date/Time                  | Date/Time Opened |  |
| Action                                           | 00111075                     | New        | test                                             |                      | 2/8/2016 9:44 AM                         | 1/9/2016 7:03 PM |  |
| Action<br>Edit   Cls                             | 00111975                     |            |                                                  |                      | 2/9/2016 0:45 AM                         | 1/9/2016 7:15 PM |  |
| Action<br>Edit   Cls<br>Edit   Cls               | 00111976                     | New        | test                                             |                      | 2/0/2010 5.45 /04                        |                  |  |
| Action<br>Edit   Cls<br>Edit   Cls<br>Edit   Cls | 00111976                     | New        | test<br>test                                     |                      | 2/8/2016 9:44 AM                         | 1/9/2016 7:17 PM |  |

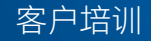

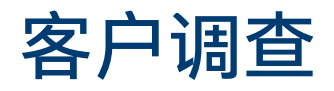

当案例关闭或得到解决后,英特尔 将通过电子邮件向您发送一个链接, 邀请您参与一项简短的客户满意度 调查。

请帮助我们更好地为您服务!

### intel INTEL PREMIER SUPPORT

Dear Customer,

Thank you for taking time to complete the survey about your recent Case (00103616).

Please complete this brief survey and press Submit

1. Was your issue resolved?

Yes No

Feedback Scale

1 = Very Dissatisfied 2 = Dissatisfied 3 = Neither 4 = Satisfied 5 = Very Satisfied

2. Please rate the quality of support you received from the Intel Support Agent:

 $\bigcirc 1 \bigcirc 2 \bigcirc 3 \oslash 4 \bigcirc 5$ 

3. Please provide the level of satisfaction you experienced while working with the Intel Premier Support Tool:

 $\bigcirc 1 \bigcirc 2 \bigcirc 3 \bigcirc 4 \bigcirc 5$ 

4. Please provide feedback on what we can do to improve your experience, or what we did well:

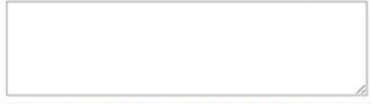

Please do not include any information that could be deemed as confidential.

Submit

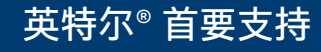

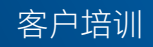

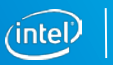

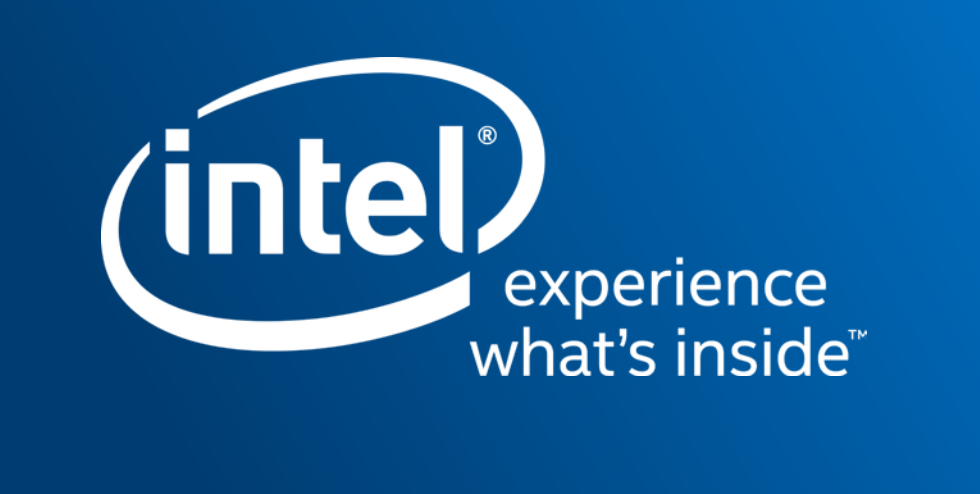